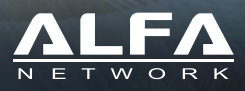

# **Tube-AH**

#### **Quick Installation Guide**

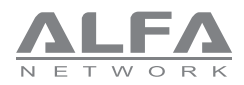

### Package Contents

1 x Tube-AH Outdoor AP/CPE

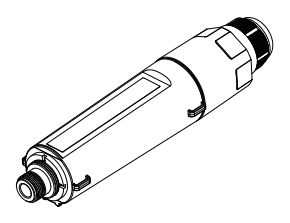

2 x Pole mount cable ties

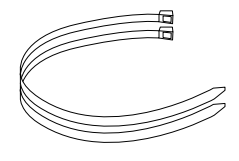

1 x Outdoor N-type Antenna

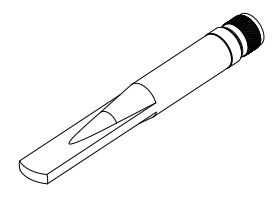

1 x Outdoor Water Resistant Tape

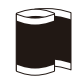

1 x Passive PoE Adapter

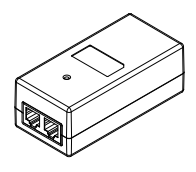

1 x User Guide

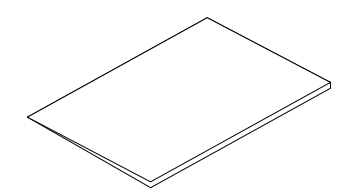

1 x Power Cord

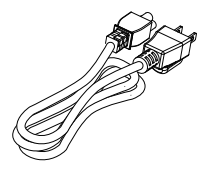

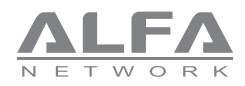

# **Product Overview**

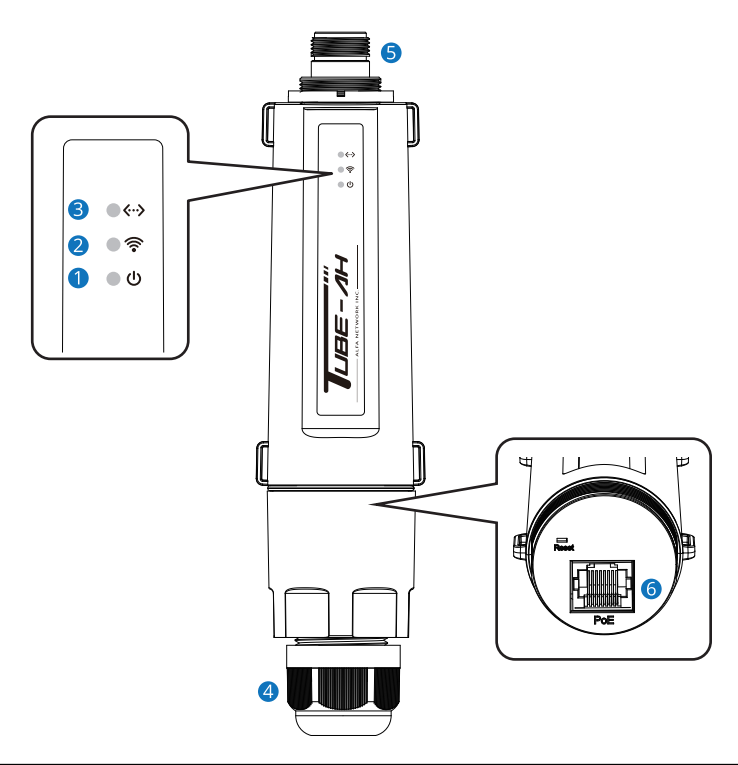

| LED Indicator / Interface     | Descriptions                                                                                     |
|-------------------------------|--------------------------------------------------------------------------------------------------|
| 1 Power Indicator (Green)     | On - Power on<br>Off - No power                                                                  |
| 2 Wi-Fi Indicator (Green)     | Blinking - Wi-Fi is sending or receiving data                                                    |
| System Indicator (Blue/Green) | On - Device is running properly (Green)<br>Blinking - Device is sending or receiving data (Blue) |
| 4 RJ45 Waterproof Connector   | Waterproof connector to prevent water and dust from entering the device.                         |
| 5 N-type Antenna Connector    | ANT port is used to connect 1 x outdoor N-type antenna                                           |
| 6 PoE LAN Port                | Fast Ethernet with passive PoE and ESD protection (Passive PoE 12~36 VDC)                        |

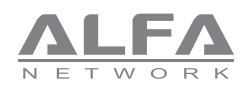

# Hardware Installation

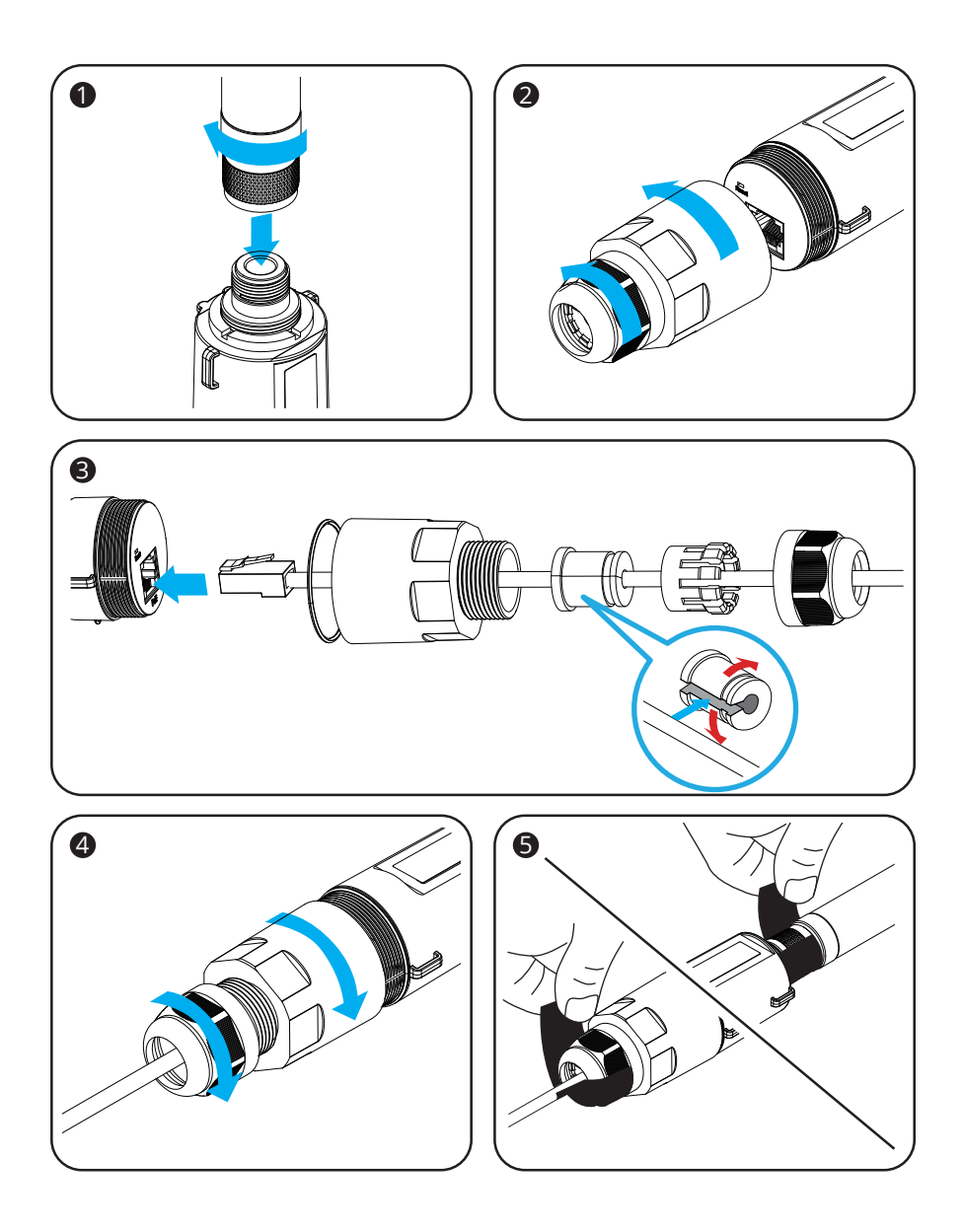

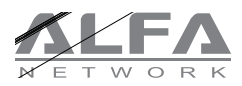

### Hardware Installation

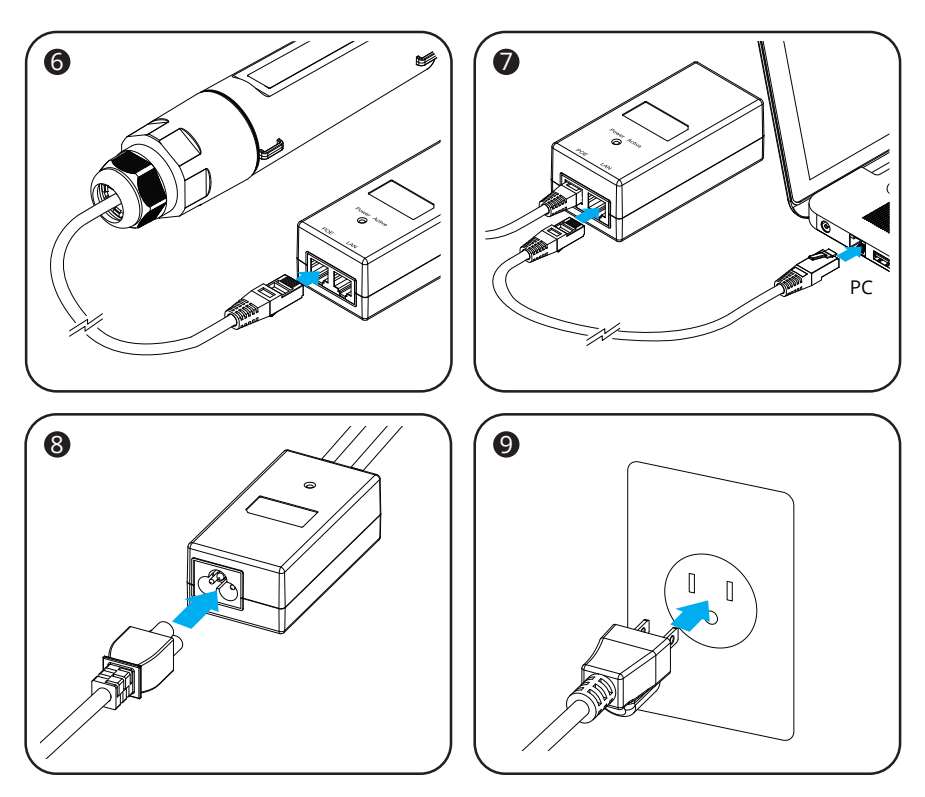

- 1.Pass the network cable through the various components of the waterproof connector, Connect the Tube-AH and PoE adapter's PoE port using Ethernet cable. Rotate the waterproof connector until it is tight.
- 2.Attach Outdoor Omni Antenna to the Tube-AH and rotate the antenna until it is tight. Seal the gap on the connector with the water resistant tape.
- 3.Connect the PoE adapter's LAN port to Computer using Ethernet cable.
- 4.Connect power cord to PoE adapter and plug in the power outlet.

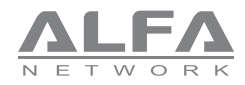

### Open Setup Page and Login

Open a browser then type 192.168.100.1 into the address bar to access the setup page, default username and password are "admin".

| C A Not secure   192.168.100.1/#/login |                         | A٩ | \$<br>¢Þ | £≣ | Ē | ~~~~~~~~~~~~~~~~~~~~~~~~~~~~~~~~~~~~~~~ | Ø |  |
|----------------------------------------|-------------------------|----|----------|----|---|-----------------------------------------|---|--|
|                                        | Login                   |    |          |    |   |                                         |   |  |
|                                        | Authorization Required  |    |          |    |   |                                         |   |  |
|                                        | A Please input username |    |          |    |   |                                         |   |  |
|                                        | A Please input password |    |          |    |   |                                         |   |  |
|                                        | Login                   |    |          |    |   |                                         |   |  |
|                                        |                         |    |          |    |   |                                         |   |  |

After logging in, the dashboard page will be shown.

| ÷   | C \Lambda Not secure | 192.168.100.1/#/home |              |                    |                      | Ø A <sup>®</sup> | ය <b>(</b> )  | ۲ţ≡  | ¢      | ~~   | <b>9</b> |
|-----|----------------------|----------------------|--------------|--------------------|----------------------|------------------|---------------|------|--------|------|----------|
|     | Matrix Pro           | Ē                    |              |                    |                      |                  |               | Lang | uage 🗸 | A :  | admin 🗸  |
| ۲   | Dashboard            | Dashboard            |              |                    |                      |                  |               |      |        |      |          |
| 윪   | Network              | 802.11AH Status      |              |                    |                      |                  |               |      |        | ©    | EDIT     |
| ٠   |                      |                      | Working Mode |                    | Network Name         |                  |               |      |        | Dev  | vice IP  |
|     |                      | 80211AH AP           |              | AHXC7292U-b47485   |                      | 192.168.         | 100.1 (STATIC | IP)  |        |      |          |
| ••• | System               |                      | MAC Address  |                    | Channels / Frequency |                  |               |      |        | Band | width    |
|     |                      | 00:C0:CA:B4:74:85    |              | 36 (908.5) MHz     |                      | 1M               |               |      |        |      |          |
|     |                      |                      | Security     |                    | Country Code         |                  |               |      |        | TX   | Power    |
|     |                      | No Encryption        |              | United States (US) |                      | 23 dBm           |               |      |        |      |          |
|     |                      |                      |              |                    |                      |                  |               |      |        |      |          |
|     |                      | MAC Address          | Signa        | l Link             | Rate                 | Connec           | ted Time      |      |        |      |          |
|     |                      |                      |              |                    |                      |                  |               |      |        |      |          |
|     |                      |                      |              |                    |                      |                  |               |      |        |      |          |
|     |                      |                      |              | No                 | Data                 |                  |               |      |        |      |          |
|     |                      |                      |              |                    |                      |                  |               |      |        |      |          |

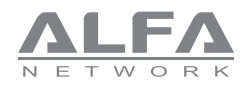

#### How to Setup AP Mode

Please go to the dashboard page and click the "EDIT" button.

| ← C ▲ Not secu   | re   192.168.100.1/#/home |              |                    | <i>₽</i> ♠ ☆ Φ        | ¢ @ % 🥰                |
|------------------|---------------------------|--------------|--------------------|-----------------------|------------------------|
| Matrix Pro       | ≡                         |              |                    |                       | ⊕ Language ∨ R admin N |
| Dashboard        | Dashboard                 |              |                    |                       |                        |
| 器 Network        | 802.11AH Status           |              |                    |                       | EDIT                   |
| VPN              |                           | Working Mode | Netwo              | rk Name               | Device IP              |
| 🗃 Management     | 80211AH AP                |              | AHXC7292U-b47485   | 192.168.100.1 (STATI) | C IP)                  |
| <b>⇔o</b> System |                           | MAC Address  | Channels / Fr      | equency               | Bandwidth              |
|                  | 00:C0:CA:B4:74:85         |              | 36 (908.5) MHz     | 1 M                   |                        |
|                  |                           | Security     | Count              | try Code              | TX Power               |
|                  | No Encryption             |              | United States (US) | 23 dBm                |                        |
|                  | MAC Address               | Signa        | al Link Rate       | Connected Time        |                        |
|                  |                           |              | No Data            |                       |                        |

This setting page allow you to change Device IP  $\$  AH Mode (Default: AP Mode)  $\$  Channel  $\$  Network Name...etc. After the setting is completed, please click the "OK" button.

| ~  | C 🚺 Not secure | 192.168.100.1/#/home |                 |                  |                  |    |               | Ф          | £'≡            | è | <b>8</b> | Ø    |
|----|----------------|----------------------|-----------------|------------------|------------------|----|---------------|------------|----------------|---|----------|------|
|    |                | E                    |                 |                  |                  |    |               | 6          |                |   | A adi    |      |
| ۲  |                | Dashboard            | 80211AH Settin  | gs               | ×                |    |               |            |                |   |          |      |
|    |                | 802.11AH Status      |                 |                  |                  |    |               |            |                |   |          | a l  |
| ¢  |                |                      | Device IP:      | 192.168.100.1    |                  | ne |               |            |                |   | Devic    | e IP |
| 8  |                | 80211AH AP           | * IP Netmask:   | 255.255.255.0    |                  |    | 192.168.100.1 | (STATIC II | <sup>2</sup> ) |   | Damatari |      |
| ¢0 |                | 00:C0:CA:B4:74:85    | DHCP Server:    | lan.Enable force | ×                | cy |               |            |                |   | bandwi   | ath  |
|    |                |                      | AH Mode:        | AP Mode          | Access Point ∨   | de |               |            |                |   | TX Po    | wer  |
|    |                | No Encryption        | Channels:       | 36               | 908.5MHz (1 M) 🗸 | 1  | 23 dBm        |            |                |   |          |      |
|    |                | MAC Address          | * Network Name: | AHXC7292U-b47485 |                  |    | Connected Ti  | me         |                |   |          |      |
|    |                |                      | Security:       | No Encryption    | Y                |    |               |            |                |   |          |      |
|    |                |                      |                 |                  |                  |    |               |            |                |   |          |      |
|    |                |                      |                 |                  | Cancel           |    |               |            |                |   |          |      |

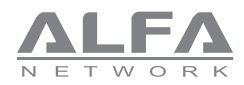

## How to Setup AP Mode

#### When the Client connects to the AP, it will be shown on the dashboard page.

| ÷  | C \Lambda Not secure | 192.168.100.1/#/home |              |                       |                           | è 😵 🥰 ·      |
|----|----------------------|----------------------|--------------|-----------------------|---------------------------|--------------|
|    | Matrix Pro           | E                    |              |                       | 🕮 Languag                 | e∨ A admin ∨ |
| ۲  |                      | Dashboard            |              |                       |                           |              |
| 윪  |                      | 802.11AH Status      |              |                       |                           | S EDIT       |
| ٠  |                      |                      | Working Mode | Network Name          |                           | Device IP    |
|    |                      | 80211AH AP           |              | AHXC7292U-b47485      | 192.168.100.1 (STATIC IP) |              |
| •• |                      |                      | MAC Address  | Channels / Frequency  |                           | Bandwidth    |
|    |                      | 00:C0:CA:B4:74:85    |              | 36 (908.5) MHz        | 1 M                       |              |
|    |                      |                      | Security     | Country Code          |                           | TX Power     |
|    |                      | No Encryption        |              | United States (US)    | 23 dBm                    |              |
|    |                      |                      |              |                       |                           |              |
|    |                      | MAC Address          | Signal       | Link Rate             | Connected Time            |              |
|    |                      | 00:C0:CA:B4:74:89    | -46 dBm      | TX: 6 Mbps RX: 6 Mbps | 0h 3m 47s                 |              |
|    |                      |                      |              |                       |                           | < 1 >        |

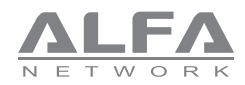

### How to Setup Client Mode

#### Please go to the dashboard page and click the "EDIT" button.

|     | C 🚺 Not secure | 192.168.100.1/#/home |              |                    | <i>P</i> A | ^ ☆        | Ф        | ি≣    | ¢      | ~~       | Ø       |   |
|-----|----------------|----------------------|--------------|--------------------|------------|------------|----------|-------|--------|----------|---------|---|
|     | Matrix Pro     | ≡                    |              |                    |            |            | •        | Langu | iage ∨ | R        | admin ' | ~ |
| ۲   |                | Dashboard            |              |                    |            |            |          |       |        |          |         |   |
| 윪   |                | 802.11AH Status      |              |                    |            |            |          |       |        | <b>®</b> | EDIT    |   |
| ٠   |                |                      | Working Mode | Networ             | k Name     |            |          |       |        | Dev      | vice IP | 1 |
| =   |                | 80211AH AP           |              | AHXC7292U-b47489   | 192.       | 168.100.1  | STATIC I | P)    |        |          |         |   |
| ••• |                |                      | MAC Address  | Channels / Fre     | quency     |            |          |       |        | Band     | lwidth  |   |
|     |                | 00:C0:CA:B4:74:89    |              | 36 (908.5) MHz     | 1 M        |            |          |       |        |          |         |   |
|     |                |                      | Security     | Count              | ry Code    |            |          |       |        | TX       | Power   |   |
|     |                | No Encryption        |              | United States (US) | 23 d       | Bm         |          |       |        |          |         |   |
|     |                |                      |              |                    |            |            |          |       |        |          |         |   |
|     |                | MAC Address          | Signal       | Link Rate          | Cor        | nnected Ti | me       |       |        |          |         |   |
|     |                |                      |              |                    |            |            |          |       |        |          |         |   |
|     |                |                      |              |                    |            |            |          |       |        |          |         |   |
|     |                |                      |              | No Data            |            |            |          |       |        |          |         |   |
|     |                |                      |              |                    |            |            |          |       |        |          |         |   |

| ÷  | C 🚺 Not secure | 192.168.100.1/#/home |                 |                  |                  | Ę  | > A <sup>®</sup> ☆ | ⊅ な     | æ      | <b>8</b> | <b>.</b> . |
|----|----------------|----------------------|-----------------|------------------|------------------|----|--------------------|---------|--------|----------|------------|
|    |                | ≡                    |                 |                  |                  |    |                    | Lang    | uage 🗸 | A adm    |            |
| ۲  |                | Dashboard            | 80211AH Setting | qs               | X                | 1  |                    |         |        |          |            |
| 쯂  |                | 802.11AH Status      |                 |                  |                  |    |                    |         |        |          | 1          |
| ۰  |                |                      | * Device IP:    | 192.168.100.2    |                  | ne |                    |         |        | Device   | IP         |
| -  |                | 80211AH AP           | IP Netmask:     | 255.255.255.0    |                  |    | 192.168.100.1 (STA | TIC IP) |        |          |            |
| *0 |                | 00:C0:CA:B4:74:89    | DHCP Server     | Disable          | ~                | cy |                    |         |        | Bandwid  | ith        |
|    |                |                      |                 |                  |                  | de |                    |         |        | TX Pov   | ver        |
|    |                | No Encryption        | AH Mode:        | Client Mode      | Station          |    | 23 dBm             |         |        |          |            |
|    |                |                      | Channels:       | 36               | 908.5MHz (1 M) V |    |                    |         |        |          |            |
|    |                | MAC Address          | * Network Name: | AHXC7292U-b47489 | ۹.               |    | Connected Time     |         |        |          |            |
|    |                |                      | Security:       | No Encryption    |                  |    |                    |         |        |          |            |
|    |                |                      |                 |                  |                  |    |                    |         |        |          |            |
|    |                |                      |                 |                  | Cancel           |    |                    |         |        |          |            |

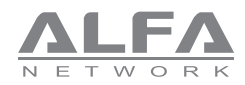

### How to Setup Client Mode

#### Please select the AP you want to connect and click the "Select" button.

| ~  | 0 ( 🔺     | Not secure  | 192.168.100.1/#/home     |                 |                              |                | ₽ A <sup>®</sup> £ | 7 Φ ¢    | œ | ଞ୍ଚ 💕     |
|----|-----------|-------------|--------------------------|-----------------|------------------------------|----------------|--------------------|----------|---|-----------|
|    |           |             |                          |                 |                              |                |                    |          |   |           |
| ۲  | Dashboard |             | Dashboard                | 80211AH Setting | lz                           | х              |                    |          |   |           |
|    | Network   | 80211AH     | APs                      |                 |                              |                |                    |          | × | S EDIT    |
| \$ | VPN       | Network Nar | ne                       | Chann           | el / Bandwidth               | Signal Qu      | uality             | Operate  |   | Device IP |
| 8  | Managem   | AHXC7292U-  | b47485 00:C0:CA:B4:74:85 | NO Se           | curity CH: 908.5 Mhz BW: 1 M | -40 d8m        | 100 %              | ⇒ Select |   | Bandwidth |
| ¢0 | System    |             |                          |                 |                              |                |                    |          |   |           |
|    |           |             |                          | AM Mode:        | Lient Mode                   | Nation         |                    |          |   | TX Power  |
|    |           |             |                          |                 |                              |                |                    |          |   |           |
|    |           |             |                          | Channels:       | 36                           | 908.5MHz (1 M) |                    |          |   |           |
|    |           |             | MAC Address              | * Network Name: | AHXC7292U-b47489             | ٩              | Connected          | d Time   |   |           |
|    |           |             |                          | Security:       | No Encryption                | × ]            |                    |          |   |           |
|    |           |             |                          |                 |                              |                |                    |          |   |           |
|    |           |             |                          |                 |                              | Cancel         |                    |          |   |           |

#### After the setting is completed, please click the "OK" button.

| ÷   | C 🚺 Not secure | 192.168.100.1/#/home |                 |                  |                  |    |                  |           |          | <b>%</b> | ø    |
|-----|----------------|----------------------|-----------------|------------------|------------------|----|------------------|-----------|----------|----------|------|
|     |                | Ē                    |                 |                  |                  |    |                  | 🕀 Lai     | iguage 🗸 | R adr    |      |
| ۲   |                | Dashboard            | 80211AH Setting | js               | ×                |    |                  |           |          |          |      |
| 윪   |                | 802.11AH Status      |                 |                  |                  |    |                  |           |          |          | Π    |
| ٠   |                |                      | * Device IP:    | 192.168.100.2    |                  | ne |                  |           |          | Devio    | e IP |
| -   |                | 80211AH AP           | • IP Netmask :  | 255.255.255.0    |                  | ~  | 192.168.100.1 (5 | TATIC IP) |          | Pandui   | idth |
| *** |                | 00:C0:CA:B4:74:89    | DHCP Server:    | Disable          | v                | c, |                  |           |          | barratti |      |
|     |                |                      | AH Mode:        | Client Mode      | Station V        | de |                  |           |          | TX Po    | wer  |
|     |                | No Encryption        | Channels:       | 36               | 908.5MHz (1 M) V |    | 23 dBm           |           |          |          |      |
|     |                | MAC Address          | Network Name:   | AHXC7292U-b47485 | ٩                | ł  | Connected Tin    | 10        |          |          |      |
|     |                |                      | Security:       | No Encryption    | ~                |    |                  |           |          |          |      |
|     |                |                      |                 |                  | _                |    |                  |           |          |          |      |
|     |                |                      |                 |                  | Cancel           |    |                  |           |          |          |      |

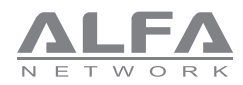

### How to Setup Client Mode

#### When the Client connects to the AP, it will be shown on the dashboard page.

| ←   | C 🚺 Not secure | 192.168.100.2/#/home |              |                       | A <sup>N</sup> ☆ | Ф         | £'≡      | Ġ      | ~     | Ø      |
|-----|----------------|----------------------|--------------|-----------------------|------------------|-----------|----------|--------|-------|--------|
|     | Matrix Pro     | ē                    |              |                       |                  |           | 🕽 Lang   | uage 🗸 | R a   | dmin 🗸 |
| ۲   | Dashboard      | Dashboard            |              |                       |                  |           |          |        |       |        |
| 윪   | Network        | 802.11AH Status      |              |                       |                  |           |          |        | © E   | σιτ    |
| ٠   |                |                      | Working Mode | Network Name          |                  |           |          |        | Devi  | ce IP  |
| =   |                | Client               |              | AHXC7292U-b47485      | 192.168.100      | 2 (STATIC | IP)      |        |       |        |
| ¢., | System         |                      | MAC Address  | Channels / Frequency  |                  |           |          |        | Bandy | vidth  |
|     |                | 00:C0:CA:B4:74:89    |              | 36 (908.5) MHz        | 1 M              |           |          |        |       |        |
|     |                |                      | Security     | Country Code          |                  |           |          |        | TX P  | ower   |
|     |                | No Encryption        |              | United States (US)    | 23 dBm           |           |          |        |       |        |
|     |                |                      |              |                       |                  |           |          |        |       |        |
|     |                | MAC Address          | Signal       | Link Rate             |                  | Conne     | cted Tin | те     |       |        |
|     |                | 00:C0:CA:B4:74:85    | -43 dBm      | TX: 6 Mbps RX: 6 Mbps |                  | 0h 9m     | 20s      |        |       |        |
|     |                |                      |              |                       |                  |           |          | <      | 1     | >      |

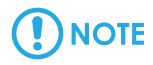

When you reload the web page, please note whether you have changed the device IP!

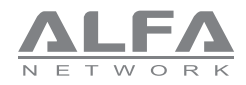

### How to Setup with the Router

For example, your front-end router settings are as follows: Gateway IP: 192.168.0.1 DHCP Server Range: 192.168.0.2~192.168.0 253

Please go to the "Network" page modification settings examples are as follows:

#### For Tube-AH AP

IP Address: 192.168.0.111 Gateway: 192.168.0.1 DHCP Server: Disable

Please click the "SAVE" button.

| ~  | C 🛕 Not secure | 192.168.100.1/#/network/lan |                  |                      | <i>P</i> A | ំជ | Φ | ٢       | æ      | <b>%</b> | Ø       |   |
|----|----------------|-----------------------------|------------------|----------------------|------------|----|---|---------|--------|----------|---------|---|
|    | Matrix Pro     | ē                           |                  |                      |            |    | 0 | 🕽 Langu | iage 🗸 | 8        | admin N | 1 |
| ۲  |                | 🛆 Dashboard / Network / LAN |                  |                      |            |    |   |         |        |          |         |   |
| *  |                | LAN                         |                  |                      |            |    |   |         |        |          |         |   |
| ٠  |                |                             |                  |                      |            |    |   |         |        |          |         | 1 |
| =  | Management     |                             | IP Protocol:     | Static               | ~          |    |   |         |        |          |         |   |
| *• | System         |                             | * IP Address:    | 192.168.0.111        |            |    |   |         |        |          |         |   |
|    |                |                             | Netmask:         | 255.255.255.0        |            |    |   |         |        |          |         |   |
|    |                |                             | Gateway:         | 192.168.0.1          |            |    |   |         |        |          |         |   |
|    |                |                             |                  |                      |            |    |   |         |        |          |         |   |
|    |                |                             | DHCP Server:     | Disable              | Ŷ          |    |   |         |        |          |         |   |
|    |                |                             | • DHCP Range:    | 192.168.0. 100 ~ 250 |            |    |   |         |        |          |         |   |
|    |                | * DI                        | HCP Leases Time: | 0 Day 12 Hour        |            |    |   |         |        |          |         |   |
|    |                |                             |                  |                      |            |    |   |         |        |          |         |   |

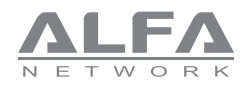

### How to Setup with the Router

#### For Tube-AH Client

P Address: 192.168.0.112 Gateway: 192.168.0.1 DHCP Server: Disable

Please click the "SAVE" button.

| ÷  | C 🔺 Not secure | 192.168.100.2/#/network/lan |                   |                      |    |   |         |        |   |         |
|----|----------------|-----------------------------|-------------------|----------------------|----|---|---------|--------|---|---------|
|    | Matrix Pro     | ≡                           |                   |                      |    | ( | 🕒 Langu | lage ∨ | 8 | admin 🗸 |
| ۲  |                | 습 Dashboard / Network / LAN |                   |                      |    |   |         |        |   |         |
| 윦  |                | LAN                         |                   |                      |    |   |         |        |   | SAVE    |
| ٠  |                |                             | ID Protocols      | Statis               |    |   |         |        |   |         |
| =  |                |                             | IP Protocol:      | Static               | ×. |   |         |        |   |         |
| ۰. |                |                             | * IP Address:     | 192.168.0.112        |    |   |         |        |   |         |
|    |                |                             | Netmask:          | 255.255.255.0        |    |   |         |        |   |         |
|    |                |                             | Gateway:          | 192.168.0.1          |    |   |         |        |   |         |
|    |                |                             |                   |                      |    |   |         |        |   |         |
|    |                |                             | DHCP Server:      | Disable              | v  |   |         |        |   |         |
|    |                |                             | * DHCP Range:     | 192.168.0. 100 ~ 250 |    |   |         |        |   |         |
|    |                | * DI                        | HCP Leases Time : | 0 Day 12 Hour        |    |   |         |        |   |         |
|    |                |                             |                   |                      |    |   |         |        |   |         |

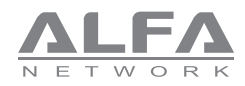

### How to Setup with the Router

After the setting is completed, it will be shown as follows

.....

| ÷   | C 🚺 Not secure | 192.168.0.111/#/home |              |                       |               | \$ \$         |           | Ø         |
|-----|----------------|----------------------|--------------|-----------------------|---------------|---------------|-----------|-----------|
|     | Matrix Pro     | ⊡                    |              |                       |               | 🕀 Lang        | juage 🗸 A | admin ∨   |
| ۲   |                | Dashboard            |              |                       |               |               |           |           |
| 쁆   |                | 802.11AH Status      |              |                       |               |               |           | EDIT      |
| ٠   |                |                      | Working Mode | Network Name          |               |               | C         | Device IP |
| =   |                | 80211AH AP           |              | AHXC7292U-HaLow       | 192.168.0.111 | (STATIC IP)   |           |           |
| *** | System         |                      | MAC Address  | Channels / Frequency  |               |               | Ba        | ndwidth   |
|     |                | 00:C0:CA:B0:E7:CD    |              | 36 (863.5) MHz        | 1M            |               |           |           |
|     |                |                      | Security     | Country Code          |               |               | T         | X Power   |
|     |                | WPA3 Personal Key    |              | Europe (DE)           | 23 dBm        |               |           |           |
|     |                | MAC Address          | Signal       | Link Rate             |               | Connected Tir | me        |           |
|     |                | 00:C0:CA:B0:E7:D1    | -59 dBm      | TX: 6 Mbps RX: 6 Mbps |               | 0h 26m 16s    |           |           |
|     |                |                      |              |                       |               |               | < [       | 1 >       |

#### For Tube-AH Client

) NOTE

| ÷  | C 🔺 Not secure | 192.168.0.112/#/home |              |                       | P  | Aø      | ជ       | ¢þ      | เ∕ิ≡    | œ      | <b>~</b> | 9       |
|----|----------------|----------------------|--------------|-----------------------|----|---------|---------|---------|---------|--------|----------|---------|
|    | Matrix Pro     | ≡                    |              |                       |    |         |         | 6       | 🕑 Langi | Jage ∨ | 8        | admin 🗸 |
| ۲  |                | Dashboard            |              |                       |    |         |         |         |         |        |          |         |
| 쁆  | Network        | 802.11AH Status      |              |                       |    |         |         |         |         |        | <b>(</b> | DIT     |
| ٠  |                |                      | Working Mode | Network Nam           | e  |         |         |         |         |        | Dev      | rice IP |
|    |                | Client               |              | AHXC7292U-HaLow       |    | 192.168 | 3.0.112 | (STATIC | IP)     |        |          |         |
| •• |                |                      | MAC Address  | Channels / Frequent   | y  |         |         |         |         |        | Band     | width   |
|    |                | 00:C0:CA:B0:E7:D1    |              | 36 (863.5) MHz        |    | 1 M     |         |         |         |        |          |         |
|    |                |                      | Security     | Country Coo           | le |         |         |         |         |        | TX       | Power   |
|    |                | WPA3 Personal Key    |              | Europe (DE)           |    | 23 dBm  |         |         |         |        |          |         |
|    |                |                      |              |                       |    |         |         |         |         |        |          |         |
|    |                | MAC Address          | Signal       | Link Rate             |    |         |         | Connee  | ted Tin | пе     |          |         |
|    |                | 00:C0:CA:B0:E7:CD    | -57 dBm      | TX: 6 Mbps RX: 6 Mbps |    |         |         | 0h 27m  | 10s     |        |          |         |
|    |                |                      |              |                       |    |         |         |         |         |        | 1        | >       |

When you reload the web page, please note whether you have changed the device IP!

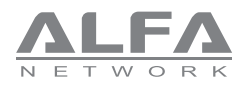

### How to Factory Reset or Reboot

#### **Factory Reset**

Please go to the system page and click the "Factory Reset" button.

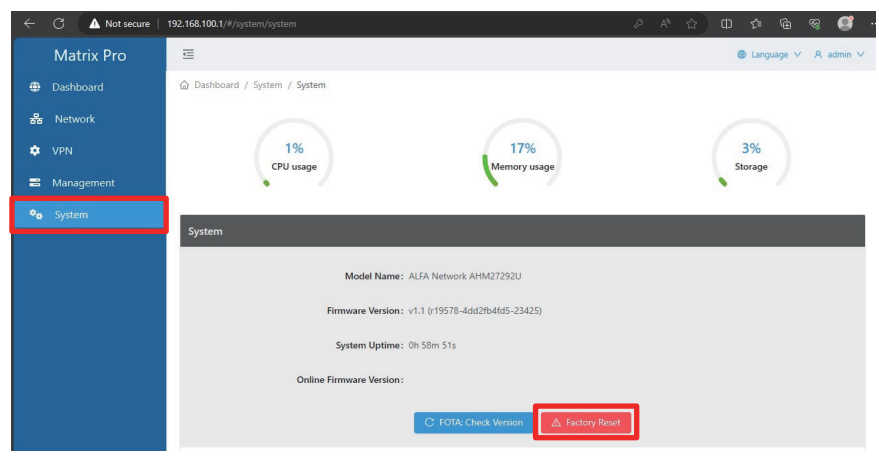

#### Reboot

In the "Admin" drop-down menu on the upper right, click the "Reboot" item.

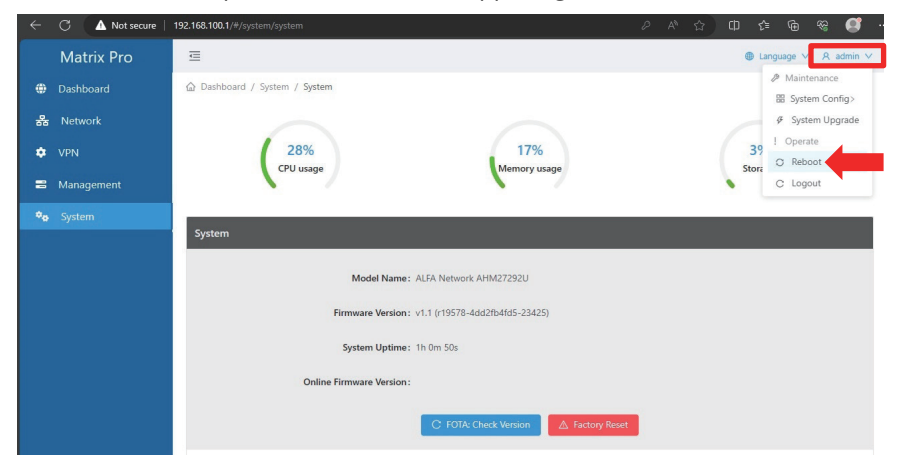

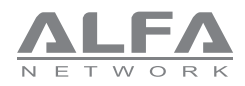

# **Application Scenario**

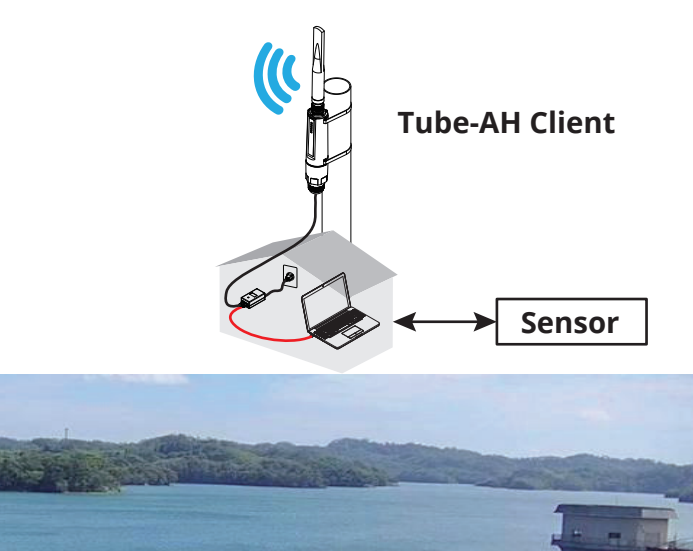

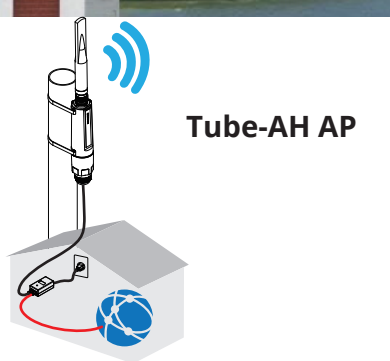

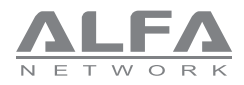

### Troubleshootin

#### LED indicators shown abnormally

Please check to see if all cable connectors (PoE adapter and Ethernet cable) are connected to your device properly.

Please use the PoE adapter, which is included in the package content.

000-000000000-00000